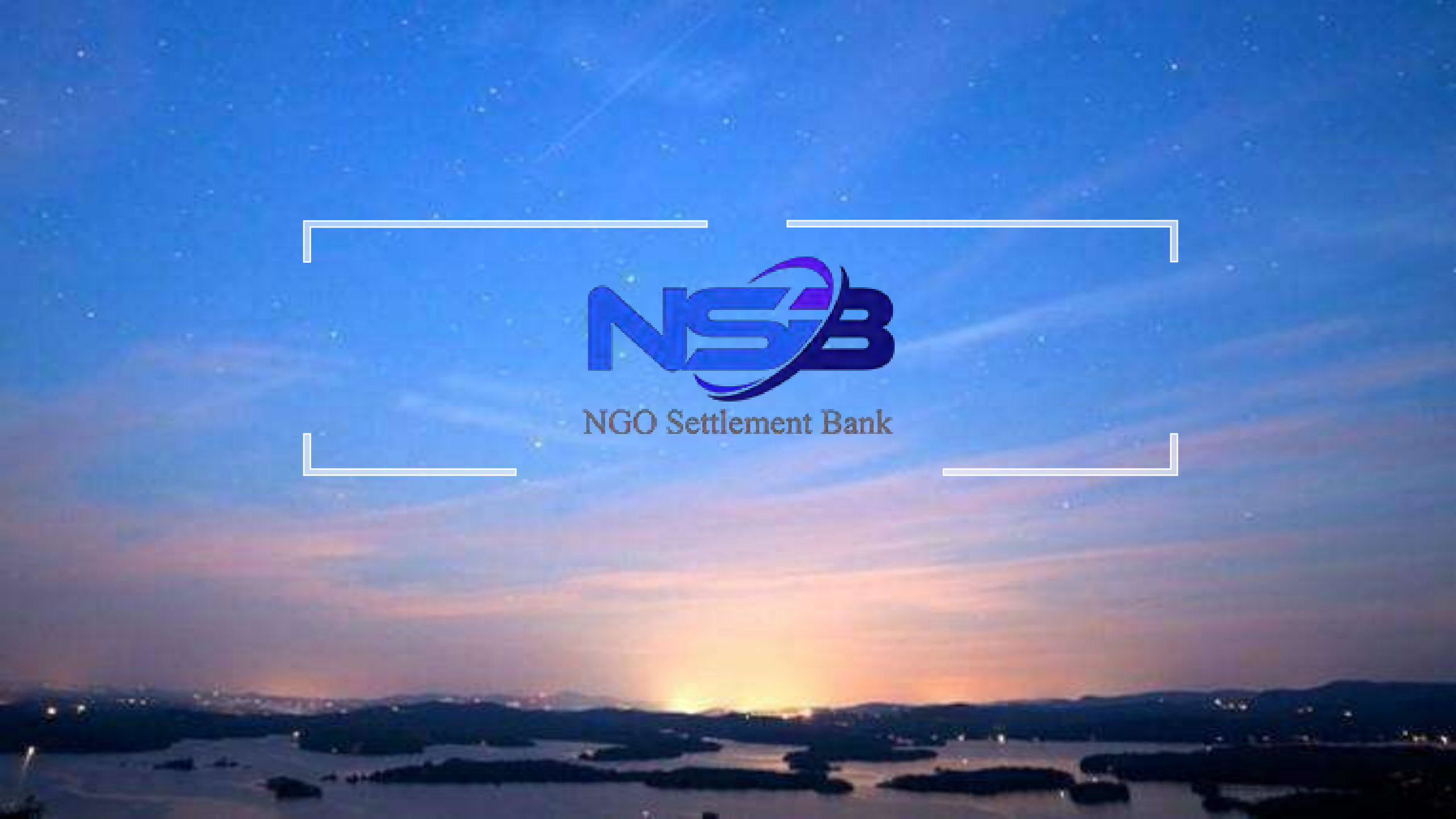

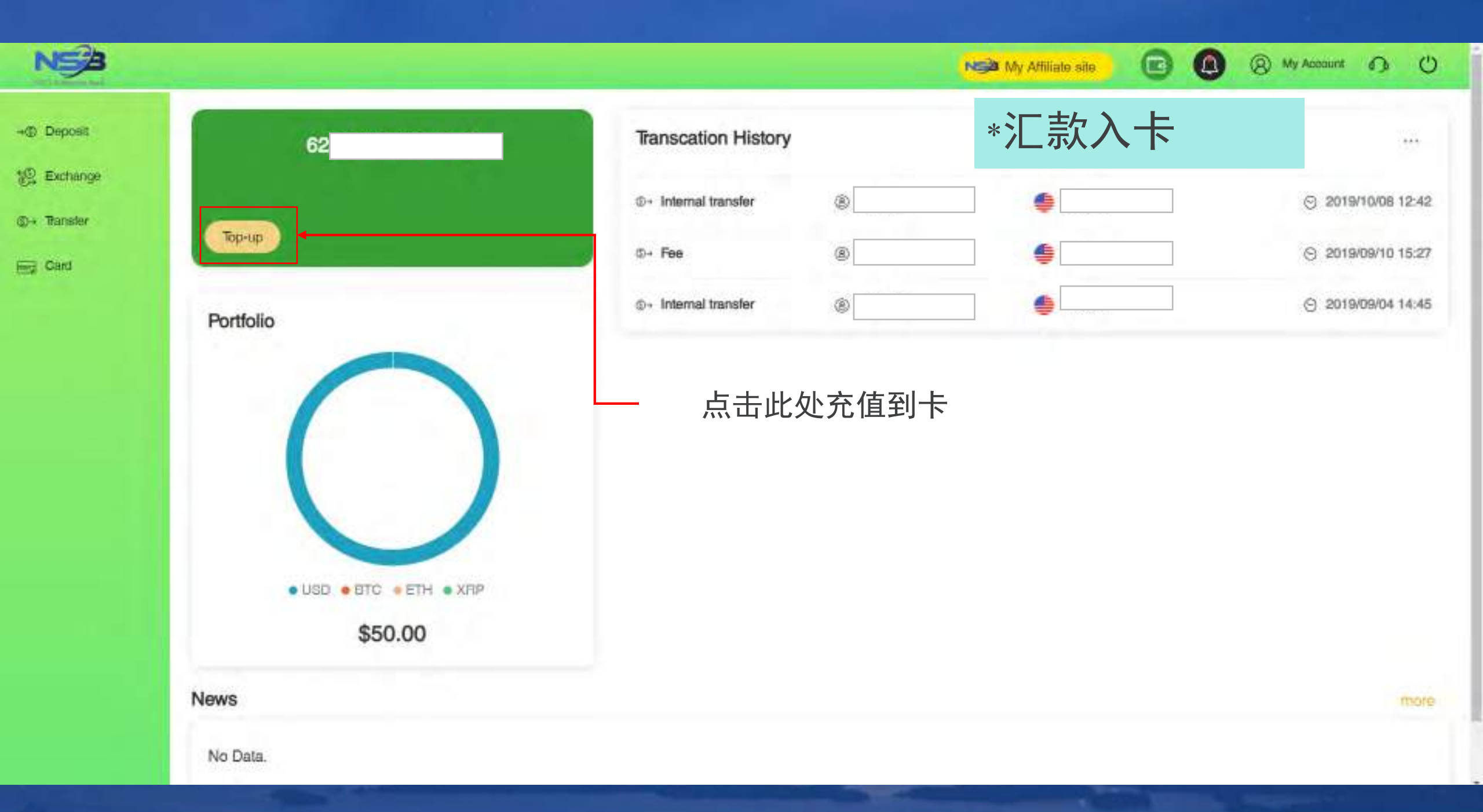

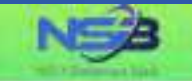

G

(8) My Account 1 ()

#### Card Top-up

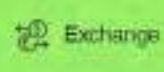

③→ Transfer

have Card

- Deposit

UPI Prepaid Card is a single currency prepaid card that can also be used for payments and purchases in other currencies. The amount charged to the card will be based on the card's currency.

"Your card top-up application will be processed within 1-3 business days after your successful submission.

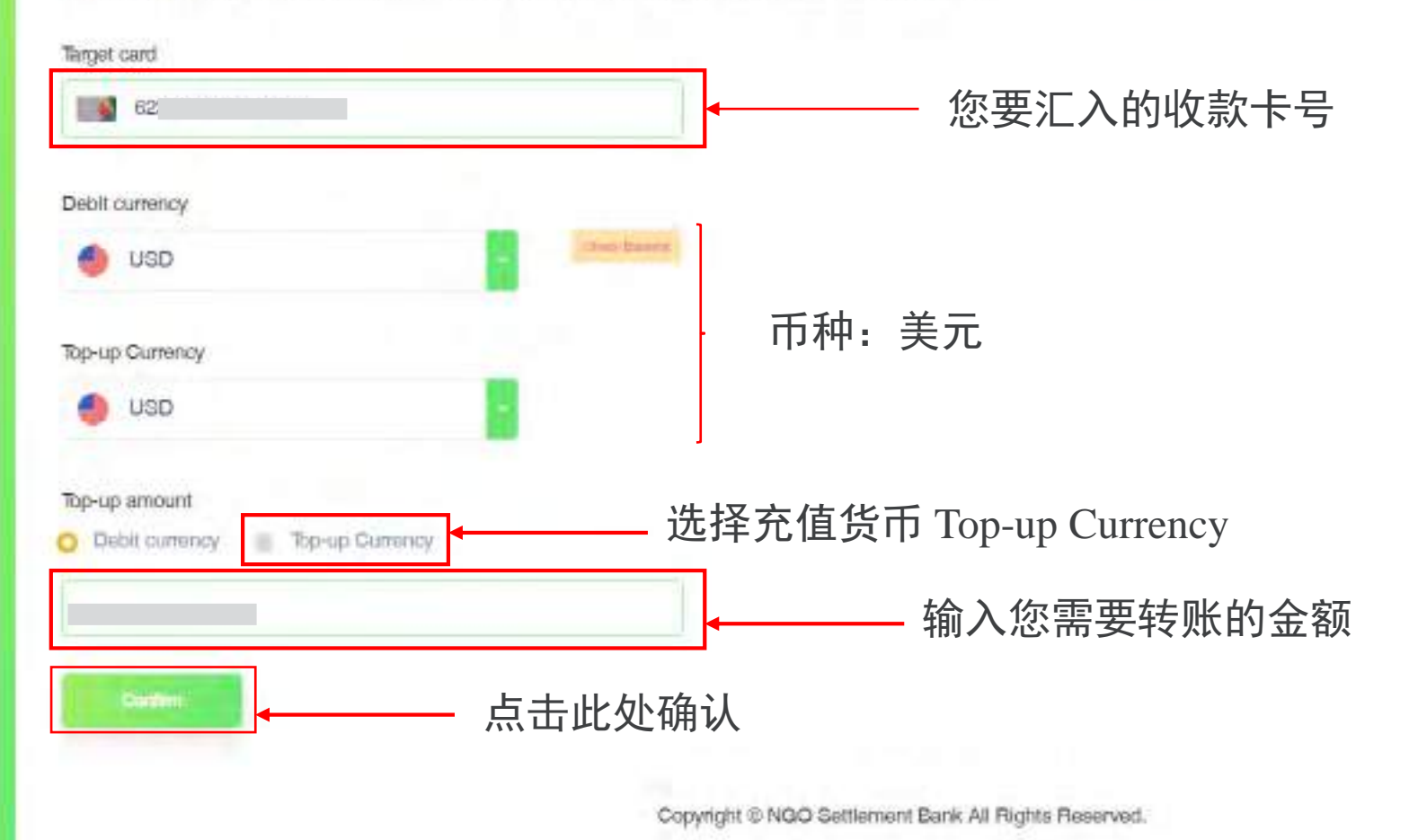

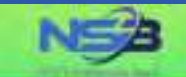

→
 Depost

12 Exchange

@ . Transfer

Eng Card

### Card Top-up

Deck

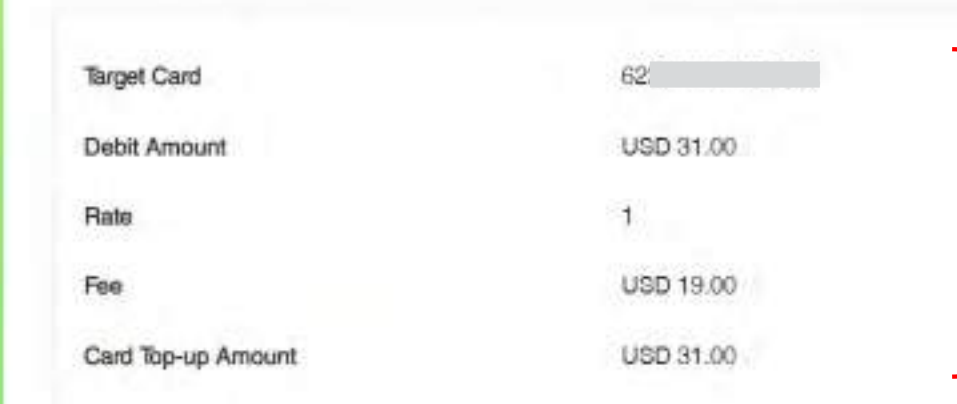

### 核对信息 如需要修改可点击返回(Back)键返回上个页面操作

N My Affiliate site

() My Account () ()

- 若信息正确 请点击此处(转账到卡)

Copyright @ NGO Settlement Bank All Rights Reserved.

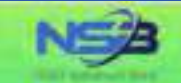

E Card

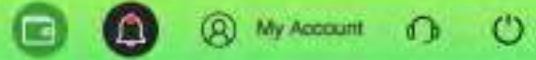

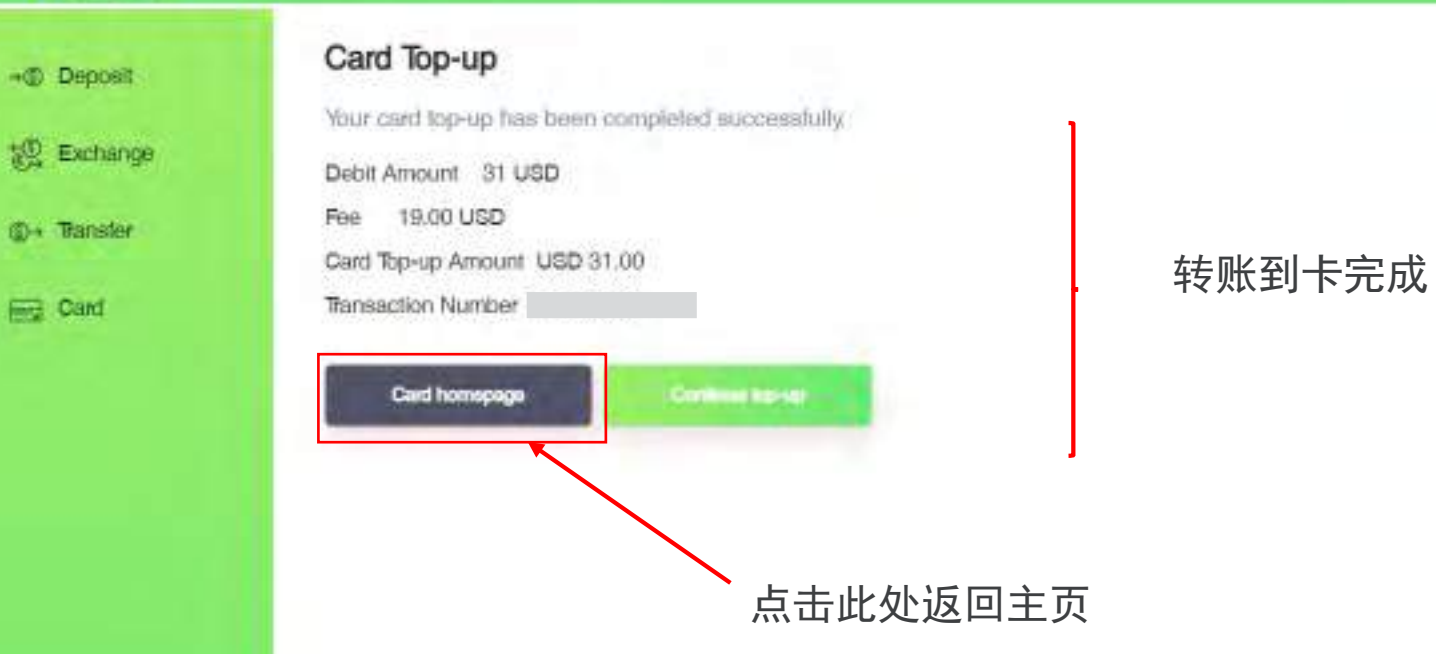

Copyright @ NGO Settlement Bank All Rights Reserved.

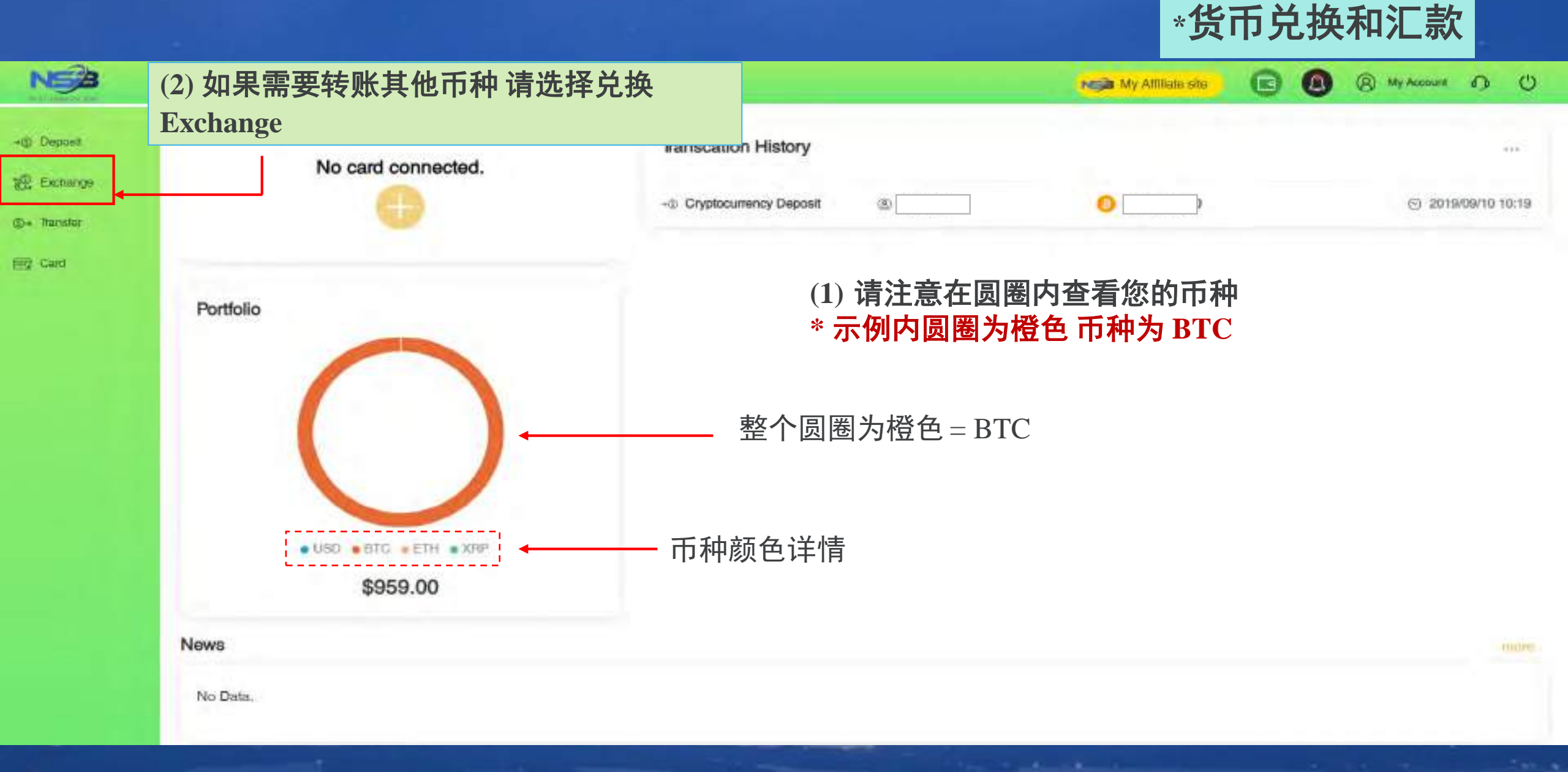

The second second second second second second second second second second second second second second second se

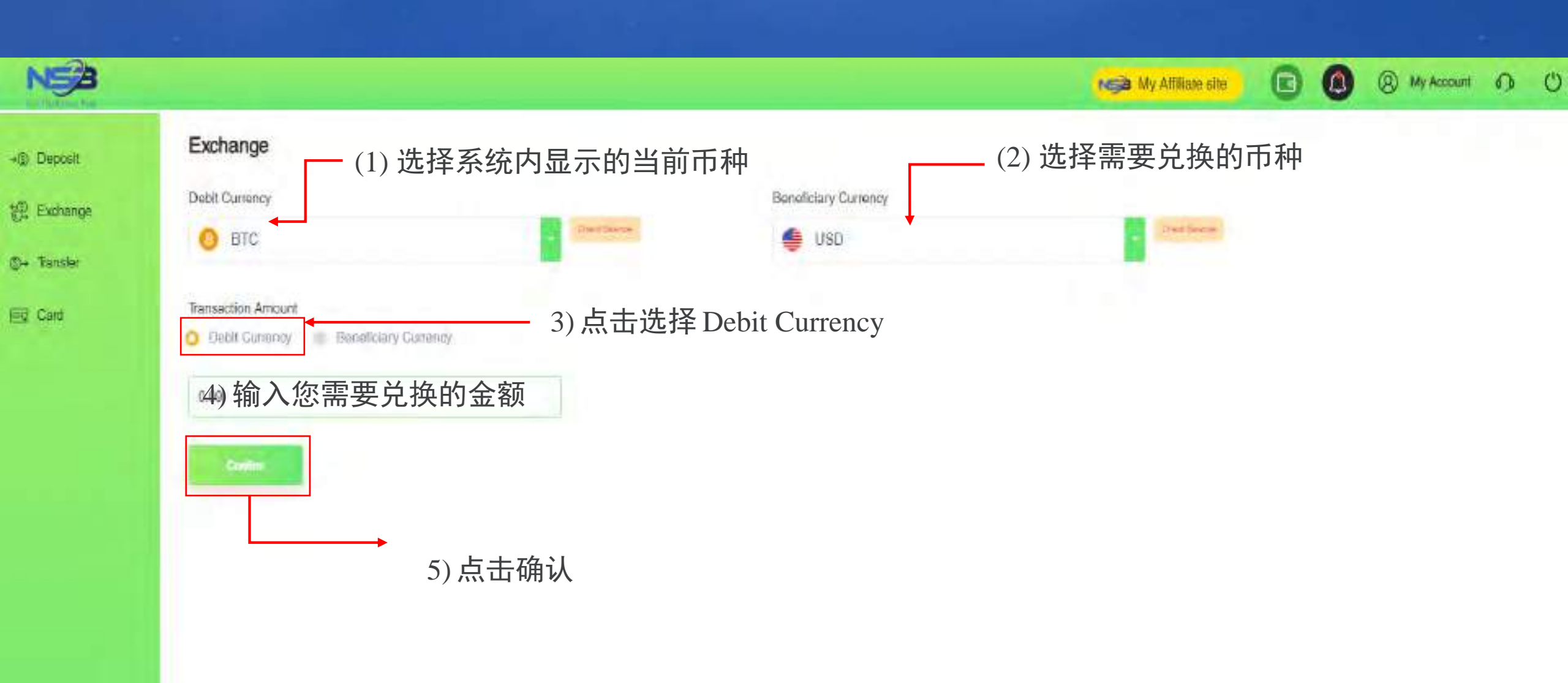

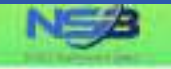

#### Exchange

Please confirm the information below.

12 Exchange (04 Tiarister

ferd Card

-C Deposit

BTC. Debit Currency Original Balance BTC 0.09710000 BTC 0.09 Debit Amount Current Balance BTC 0.0071 Exchange Rate ETC 1 - USD 9638.31655 USD Receiving Currency Original Balance USD 0.00 **Receiving Amount** USD 685.26 Current Balance USD \$85.26

You only have desconds remaining for this transaction.
 Please submit before the time ends:

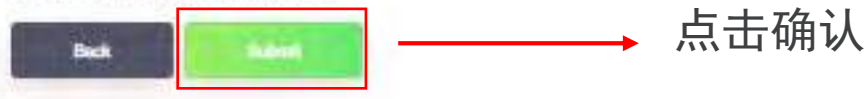

## 该页面会显示兑换详情 例如 BTC兑换成美元 核对信息

My Affiliate site

(a) My Account 1 U

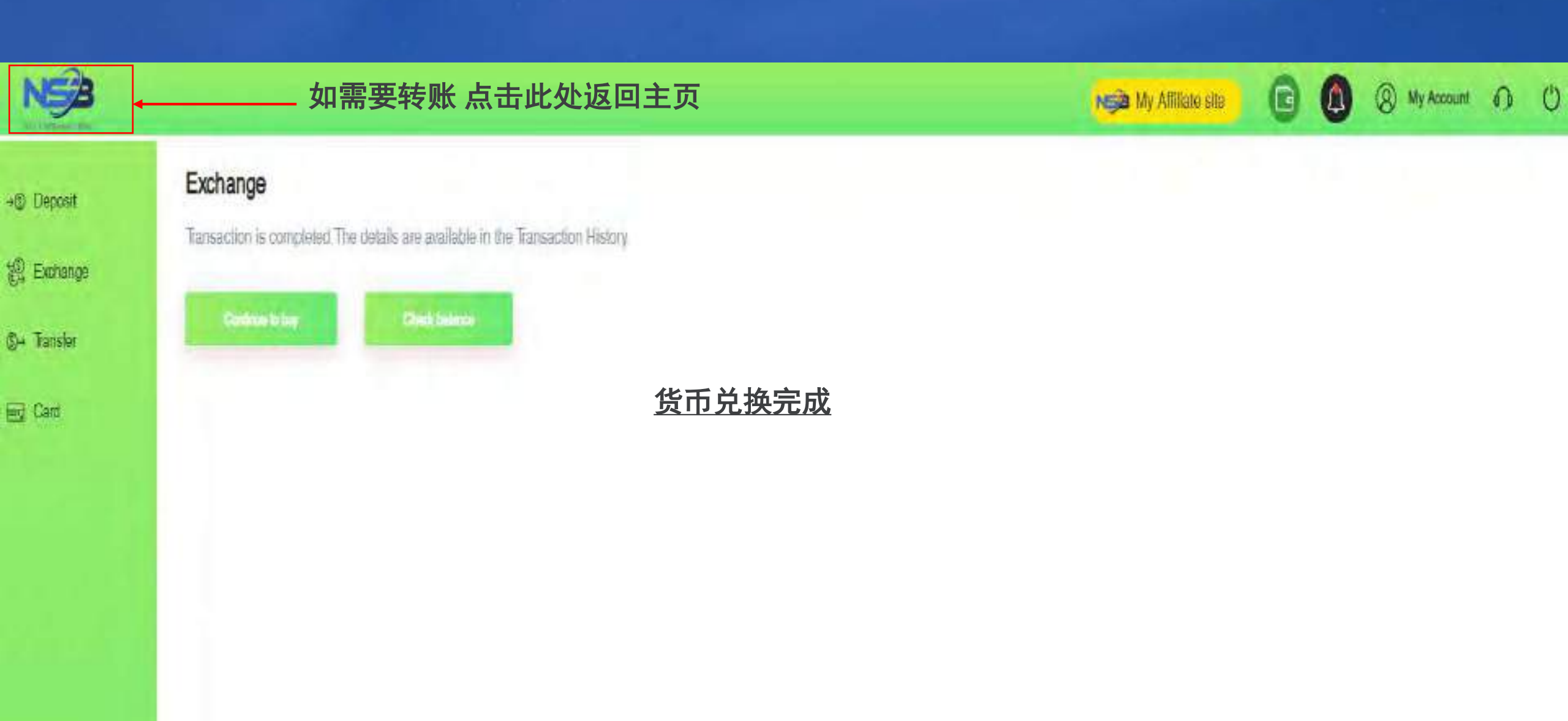

(日+ Tanstar 日本 Card

| No card connected.      | Transca                 |
|-------------------------|-------------------------|
|                         | ig- Intern              |
|                         | 전 Sell C                |
| Portfolio               | 沢 Curre                 |
|                         | ⇒⊕ Crypt                |
|                         | 请注意<br>* 在 <sup>5</sup> |
| • USD • BTC • ETH • XRF |                         |
| \$570.27                | ₹*<br>                  |

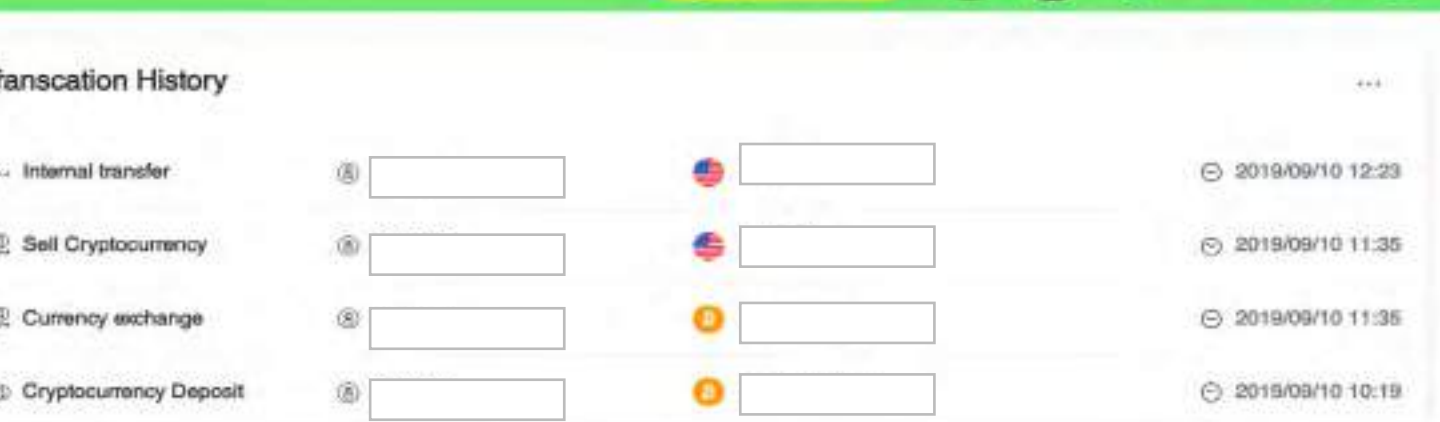

My Attiliate site

0

(A) My Account () ()

## 请注意查看货币兑换完成后圆圈内BTC变成部分美元 \*在示例图内圆圈有橙色和蓝色即有BTC和美元两种币种

合计总金额 ∗若想要了解每一种颜色的具体金额 可点击鼠 标 系统会显示每一种颜色的金额

News

No Data.

Copyright © NGO Settlement Bank All Rights Reserved.

\_

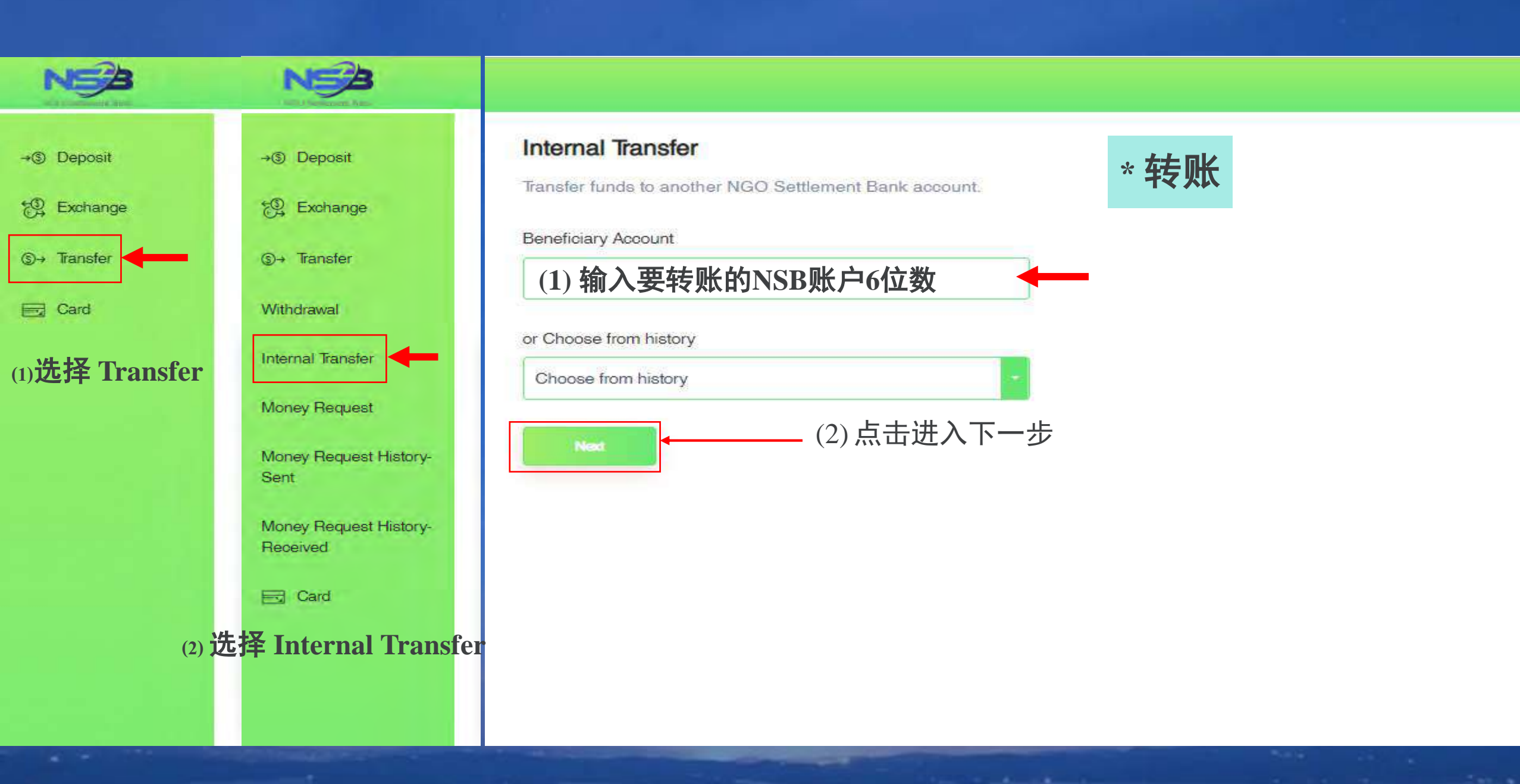

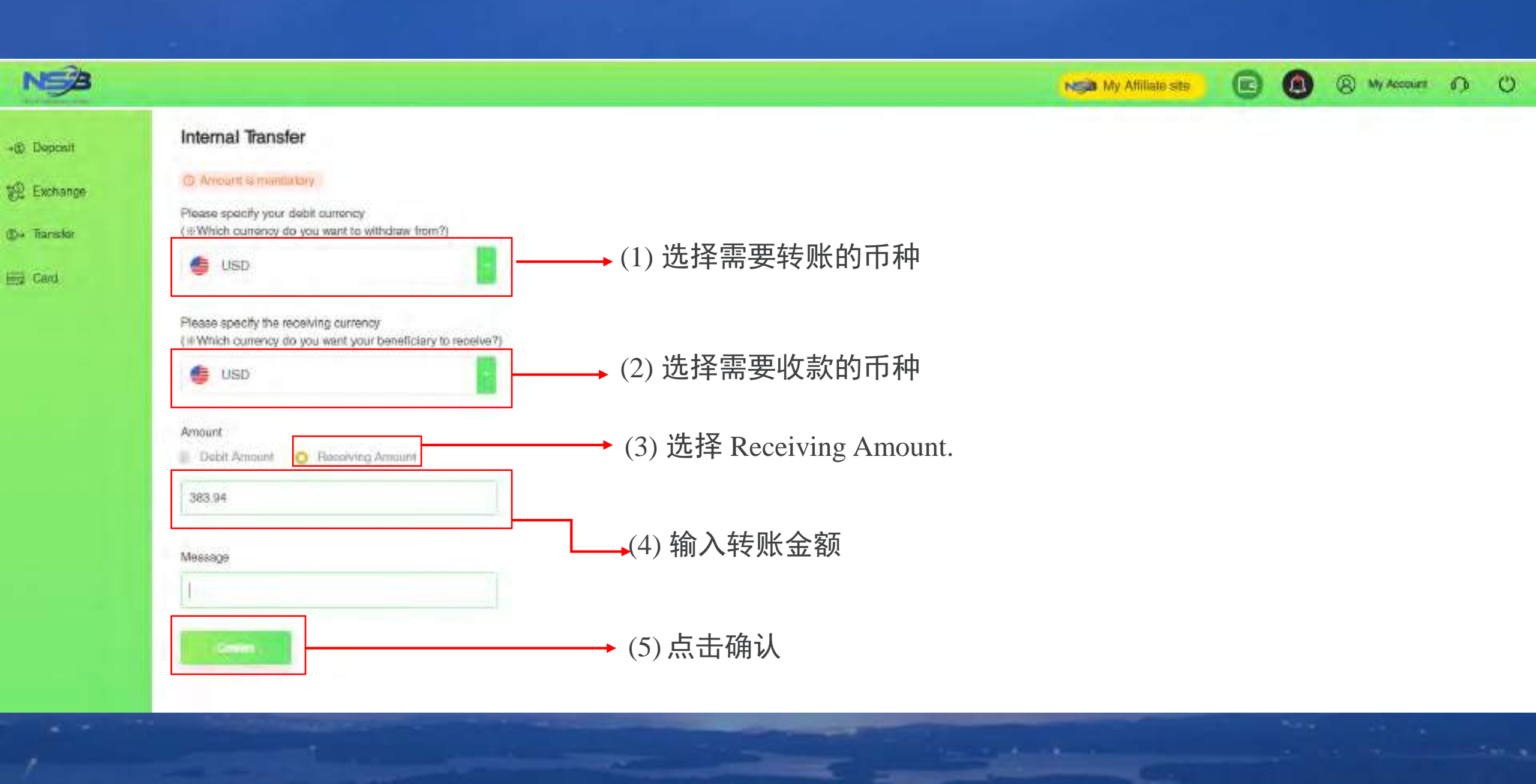

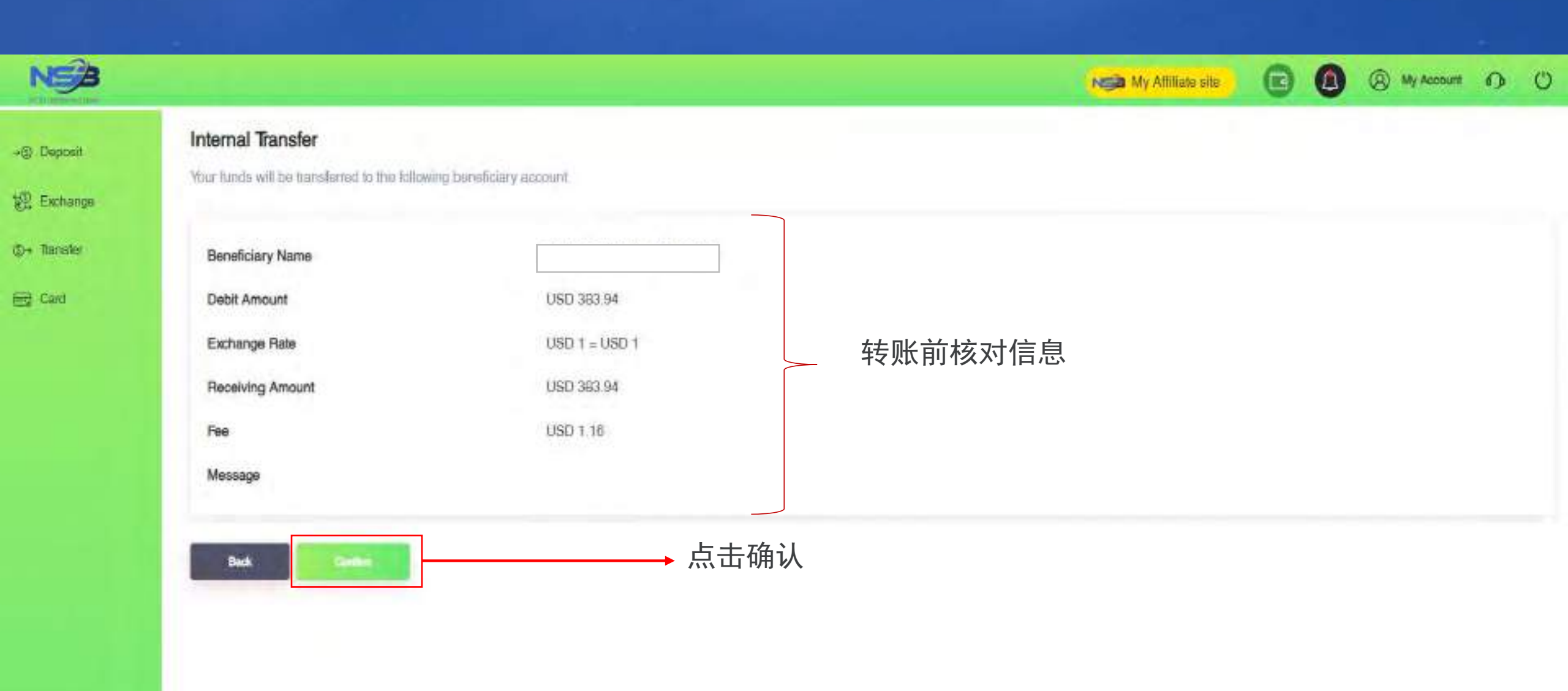

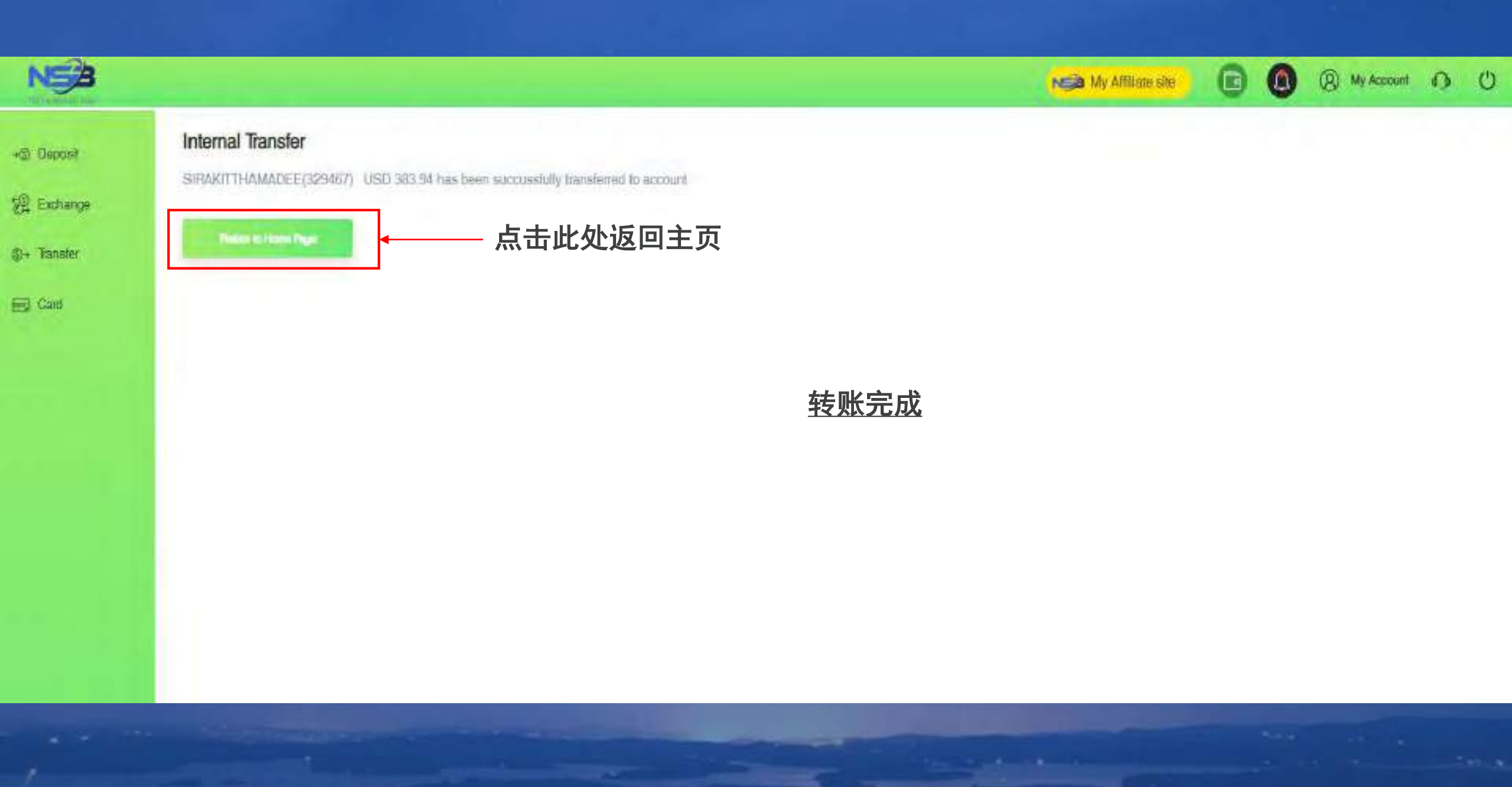

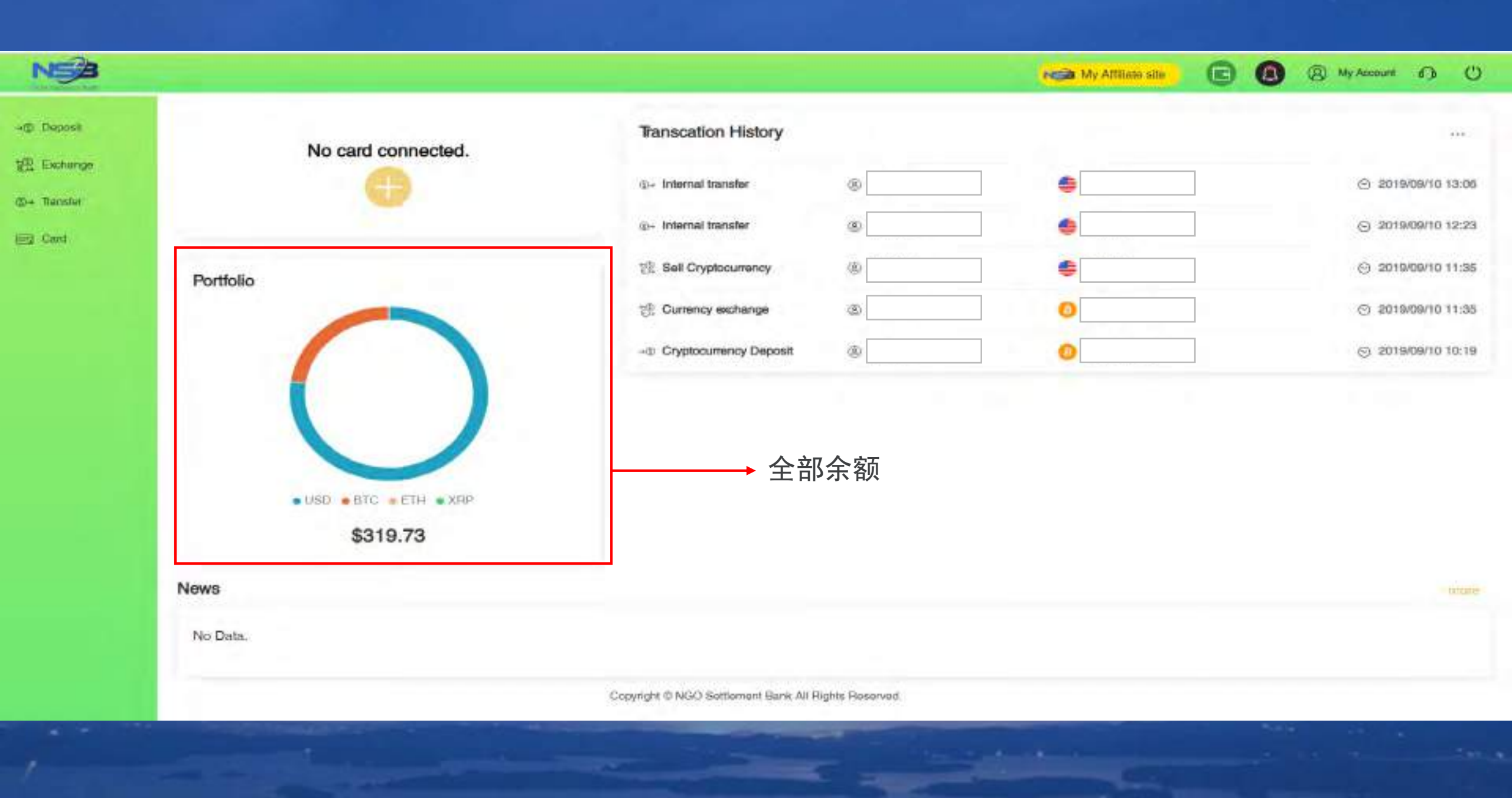

| é → C ∎ nga                                        | e-30.www.tac/dmt/likeur/Urience                                  | 输入用户名登录NSB网站系统<br>https://ngo-sb.wmt.ac             | ∗注册银                               | 行信息                                                            |                                                                                           | a <del>o</del> <b>()</b> ;       |
|----------------------------------------------------|------------------------------------------------------------------|-----------------------------------------------------|------------------------------------|----------------------------------------------------------------|-------------------------------------------------------------------------------------------|----------------------------------|
| NS                                                 |                                                                  |                                                     | National Contraction (Contraction) | () () MY ADDUR () ()                                           | (a) (b) (b) (c) (c) (c) (c) (c) (c) (c) (c) (c) (c                                        | 00                               |
| +@ Dopent<br>(@ Extrange<br>@= Tasster<br>III Date | 52<br>0.05                                                       | Transcation History<br>I= Fee                       |                                    | <ul> <li>3019408/10 15:25</li> <li>3019408/04 14:45</li> </ul> | Atomi Na Aroni<br>Aroni Arol Aroni<br>Aroni<br>Aroni<br>Second Settings<br>Charge Present | <br>709/10 15.25<br>459/04 14:45 |
|                                                    | Portfolio<br>no balance yet<br>• VSD • STD • FTH • XFF<br>\$0.00 | . 点击右上角My account 菜单                                |                                    | 2.选择 my ba<br>information葬                                     | WE Territonian<br>THE Cooke Herts adon<br>Wy Bark Internation<br>Innk<br>支単               |                                  |
|                                                    | News<br>No Data                                                  |                                                     |                                    | ) angle                                                        |                                                                                           | Inerat                           |
|                                                    |                                                                  | Copyright © NGCI Serfament Bank All Hights Hearment |                                    |                                                                |                                                                                           |                                  |

| € → C ii ng | p-sb.wmt.ac/deshboard/setting?type=setting_bank                                                    |                                                                              |                                                                       |   | 531 S.      | Q \$ | 0 1 |
|-------------|----------------------------------------------------------------------------------------------------|------------------------------------------------------------------------------|-----------------------------------------------------------------------|---|-------------|------|-----|
| NSA         |                                                                                                    |                                                                              | Not Attrace and                                                       | 0 | B My Accord | 0    | O   |
| -() Deposit | My Bank Information                                                                                |                                                                              |                                                                       |   |             |      |     |
| 🖞 Exchange  | Bank Name                                                                                          | Currency                                                                     | Verification Status                                                   |   |             |      |     |
| ©+ Transfer | No bank information yet                                                                            |                                                                              |                                                                       |   |             |      |     |
| iiij Cad    | When using bank itansfer for NGO Settement Bank deposition with drawat; according to regulatory of | compliance and anti-morey laundering policy you need to register the bank in | normation in advance and after having been verified you could use it. |   |             |      |     |
|             | ▲ 点击New Ban                                                                                        | k Information                                                                |                                                                       |   |             |      |     |

| When using bank its | inster for 1490 Settlement Bank deposit or | withdrawa's according to regulatory compliance and anti-money taundering policy your | need to register the bank information in advance and | ater naving been verified you could use it. |  |
|---------------------|--------------------------------------------|--------------------------------------------------------------------------------------|------------------------------------------------------|---------------------------------------------|--|
| and the state of    |                                            |                                                                                      |                                                      |                                             |  |
| 0ems with * a       | re required fields.                        |                                                                                      |                                                      |                                             |  |
| Name of Acco        | ount Holder                                | 输入帐户名*系统将自动显示您的姓名                                                                    |                                                      |                                             |  |
| Bank Account        | No./IBAN*                                  | 输入账号                                                                                 |                                                      |                                             |  |
| Account Curre       | ency'                                      | 选择币种                                                                                 |                                                      |                                             |  |
| Country of Be       | nk Account Holder                          | 选择您银行账户所在的国家                                                                         | -                                                    |                                             |  |
| Address of Ba       | ink Account Holder*                        | 输入您的地址                                                                               | -                                                    | 诸它斫右信自                                      |  |
| Phone No. of        | Bank Account Holder                        | 输入您银行分行的电话号码                                                                         | 九正                                                   | ·供一加日口心                                     |  |
| Bank Name*          |                                            | 输入银行名称                                                                               |                                                      |                                             |  |
| SWIFT Code          |                                            | 输入银行国际代码                                                                             |                                                      |                                             |  |
| Country of Be       | nk"                                        | 选择您银行所在的国家                                                                           |                                                      |                                             |  |
| Address of Ba       | ink.                                       | 输入您开户分行的地址                                                                           |                                                      |                                             |  |
| III. Via Interne    | actury Bank                                |                                                                                      |                                                      |                                             |  |

A # 0 1

€ → C # rigo-stuwnt.ac/dashiboard/latting?type-satting\_trank

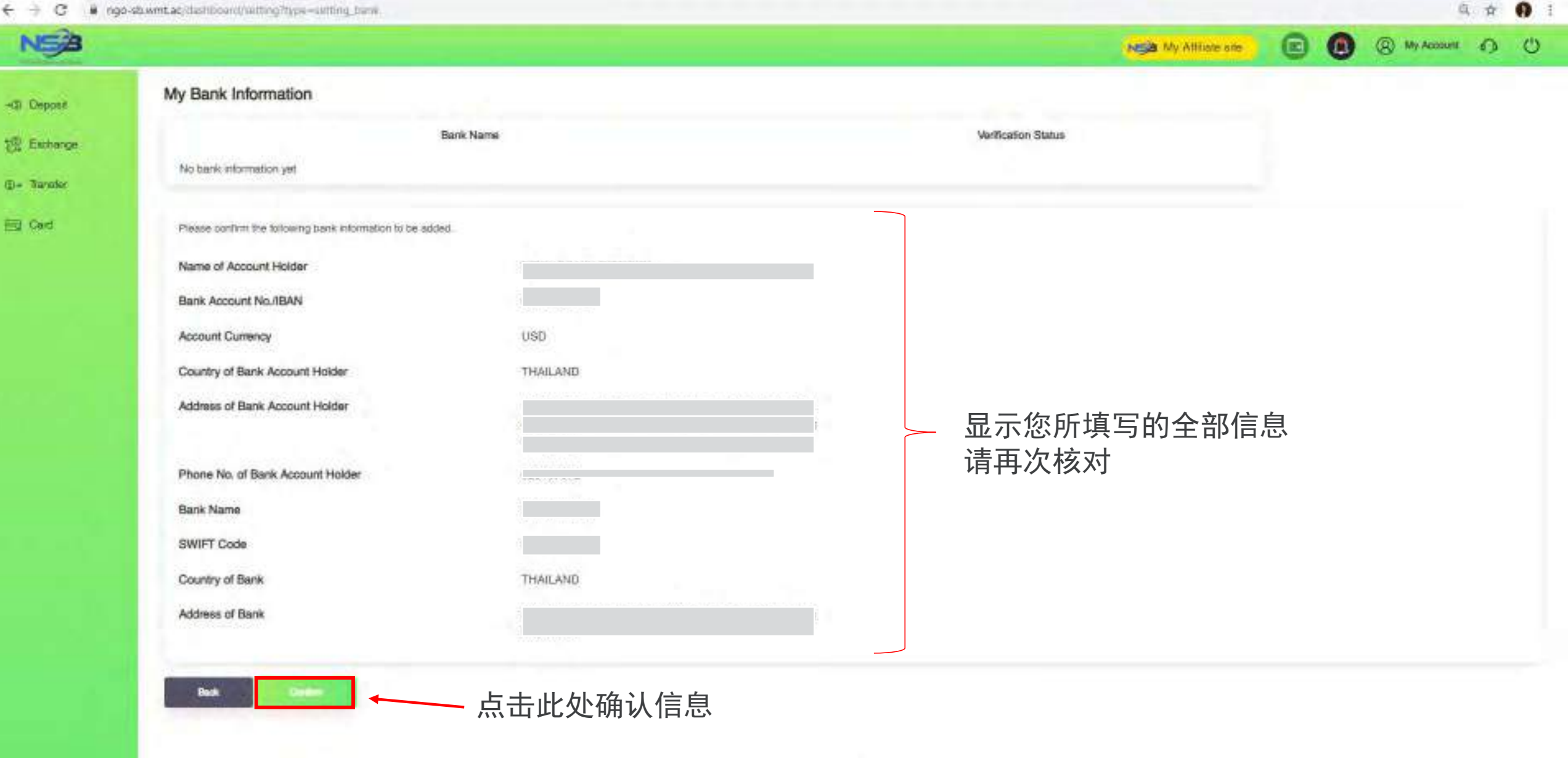

| 6 C i | ngo-sb.wmt.ac/deitiboard/setting hype-setting bank |
|-------|----------------------------------------------------|
|-------|----------------------------------------------------|

| NSB         | ساد الشامي معتقره        |           |          | My Attrace and      | 6 | (a) My Account | 0 | Ö |
|-------------|--------------------------|-----------|----------|---------------------|---|----------------|---|---|
| (1) Deposit | My Bank Information      |           |          |                     |   |                |   |   |
| Exchance    |                          | Bank Name | Currency | Verification Status |   |                |   |   |
|             | Kashom bank (Account No. |           | usp      | Applying            |   |                |   |   |
| p+ standler |                          |           |          |                     |   |                |   |   |
| E Caud      | Contraction of the       |           |          |                     |   |                |   |   |
|             |                          |           |          |                     |   |                |   |   |

## 银行信息注册完成

Q + 0 1

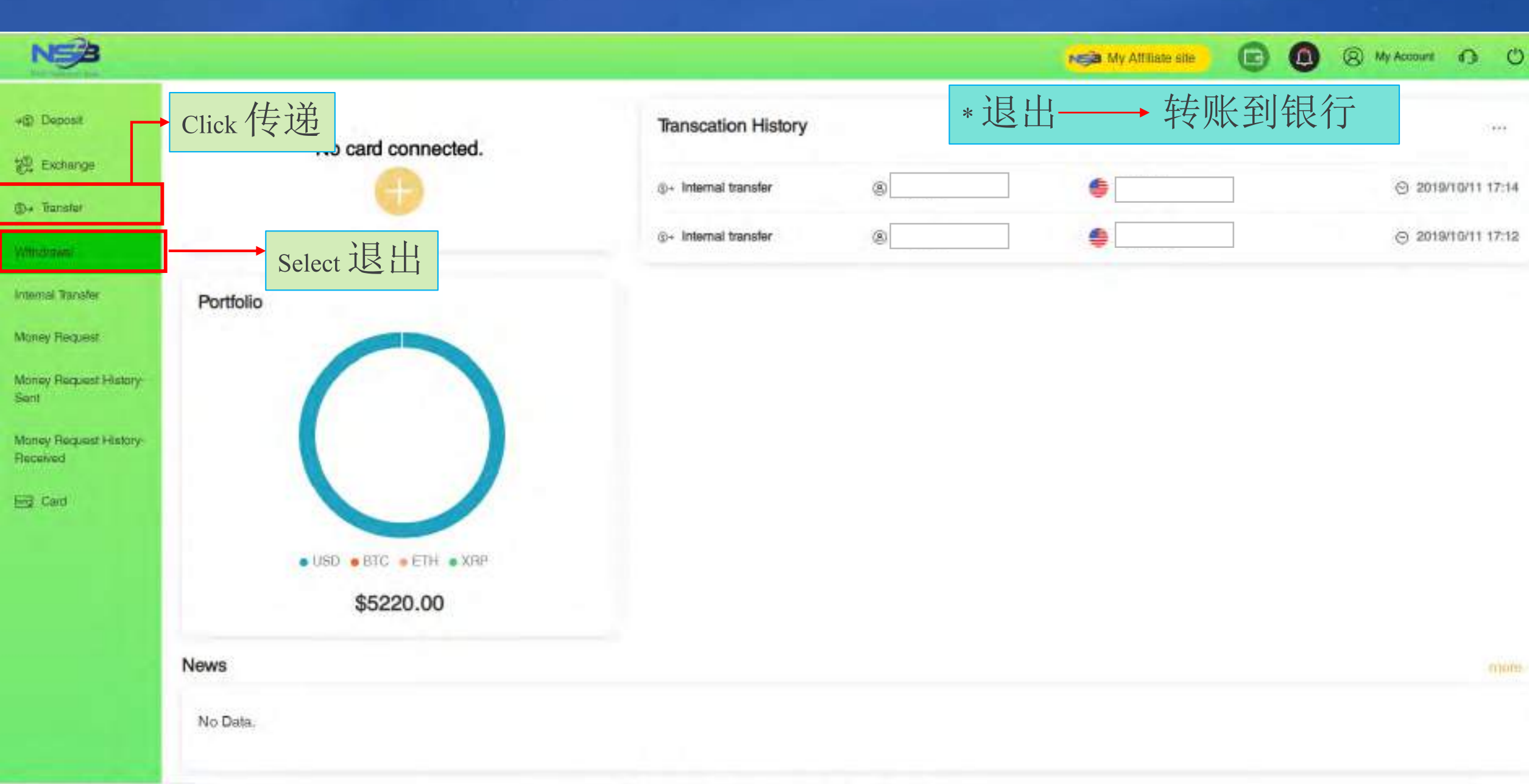

https://www.ac/dashippard/withshay

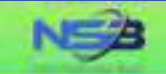

#### Withdrawal Application

Please choose the withdrawei method and click the Money-Out button.

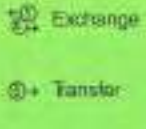

Eg Card

+@ Deposit

The "Transfer to Bank" option allows SWIFT and transfers to your bank account, which makes your NGO Settlement Bank account Stephe to use anytime.

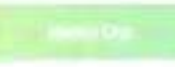

Copyright © NGO Sattlement Bank All Rights Reserved.

(S) My Account (D) (U)

My Attiliate site

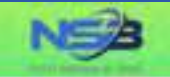

+@ Daposit

設 Exchange

@+ Transfer

EG Card

## Withdrawal Application

"Your withdrawal application will be processed within 3-5 business days after your successful aubmision, but the real receiving time of your beneficiary account will depend on the bank's actual processing time.

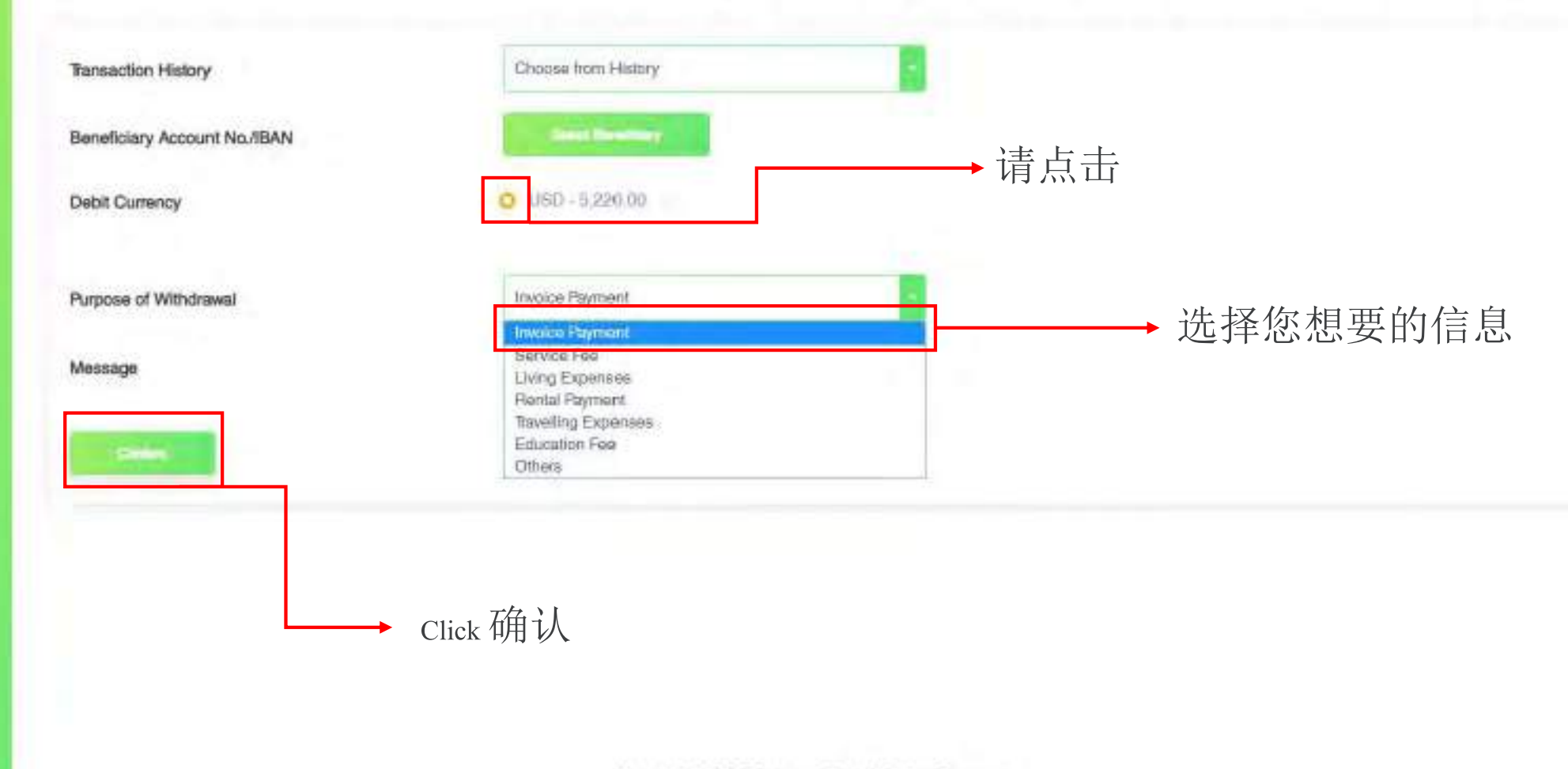

Copyright @ NGO Settlement Bank All Rights Reserved.

(8) My Account (1) (1)

NGA My Attiliate site

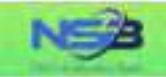

-IS Deposit

변 Exchange

(D+ Transfer

Card E

#### Withdrawal Application

"Your withdrawal application will be processed within 3-5 business days after your successful submision, but the real receiving time of your beneficiary account will depend on the bank's actual processing time.

0

NCA My Attiliate site

(8) My Account (1) (1)

| Transaction History          | Choose from History | 上 十 2 半 / 一 |
|------------------------------|---------------------|-------------|
| Beneficiary Account No./IBAN | Sener Developmy     | * 只 古 详 细   |
| Debit Currency               | O USD - 5,220.00    |             |
| Purpose of Withdrawal        | Invoice Payment     | → 可以写留言     |
| Message                      | System feet         |             |
| Annu -                       | • Click 确认          |             |

Copyright @ NGO Settlement Bank All Rights Reserved.

| Withdrawal Application                                         |                                             |                  |                       |            |
|----------------------------------------------------------------|---------------------------------------------|------------------|-----------------------|------------|
| ank Account List                                               |                                             |                  |                       |            |
| aase select a remittance bank appount from the following list: | s st t-→                                    |                  |                       |            |
| Q. Seenth                                                      | → Click 选择                                  |                  |                       |            |
| No. Name of Bank Account Holder                                | Bank Name                                   | Account Currency | Bank Account No./IBAN | SWIFT Code |
| Select A IPMENT UTD                                            | SIAM COMMERCIAL BANK PUBLIC COMPANY LIMITED | USD              |                       | SICOTHEK   |
|                                                                |                                             |                  |                       |            |
|                                                                |                                             |                  |                       |            |
|                                                                |                                             |                  |                       |            |

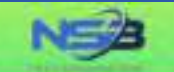

🕞 🙆 🛞 My Account 🚯 🔱

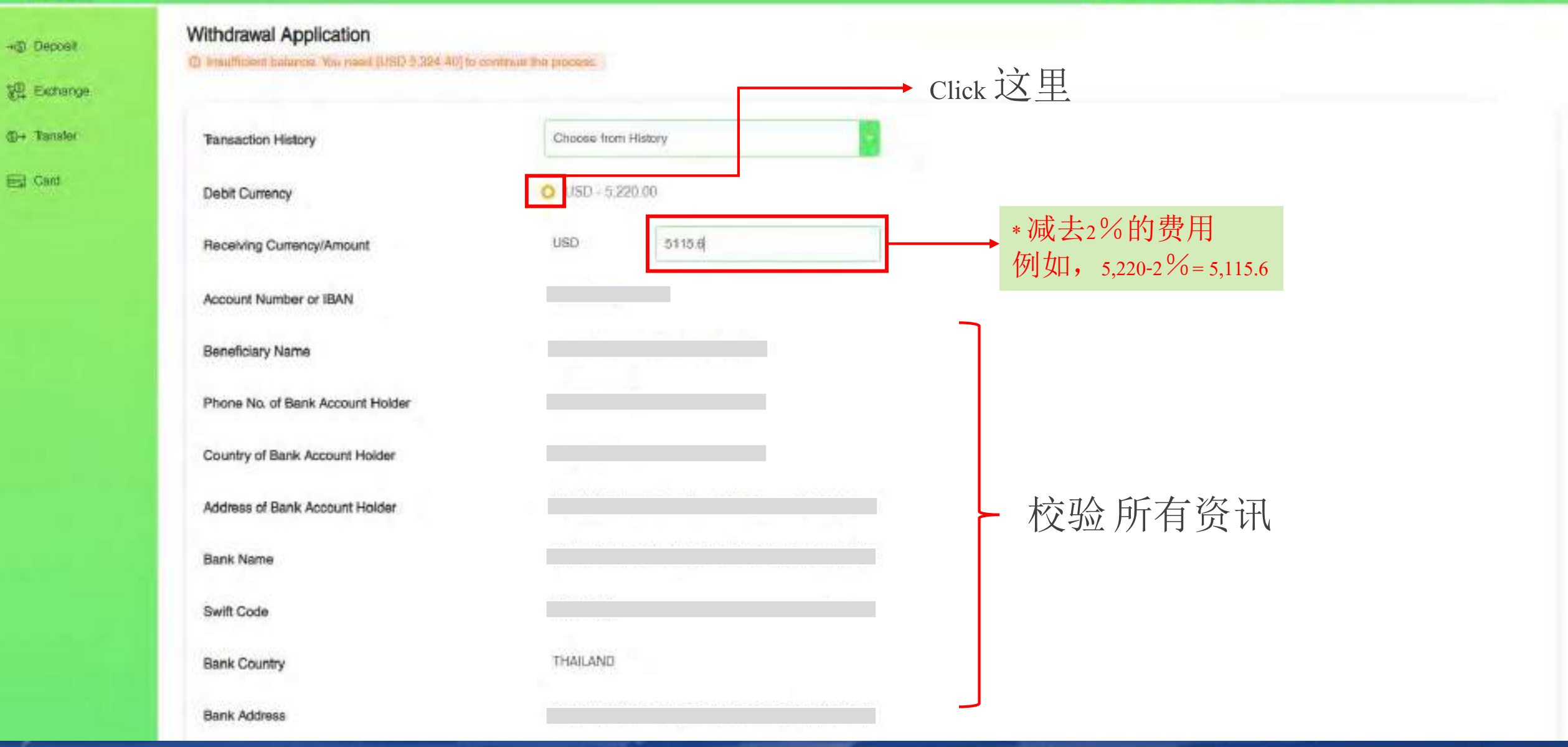

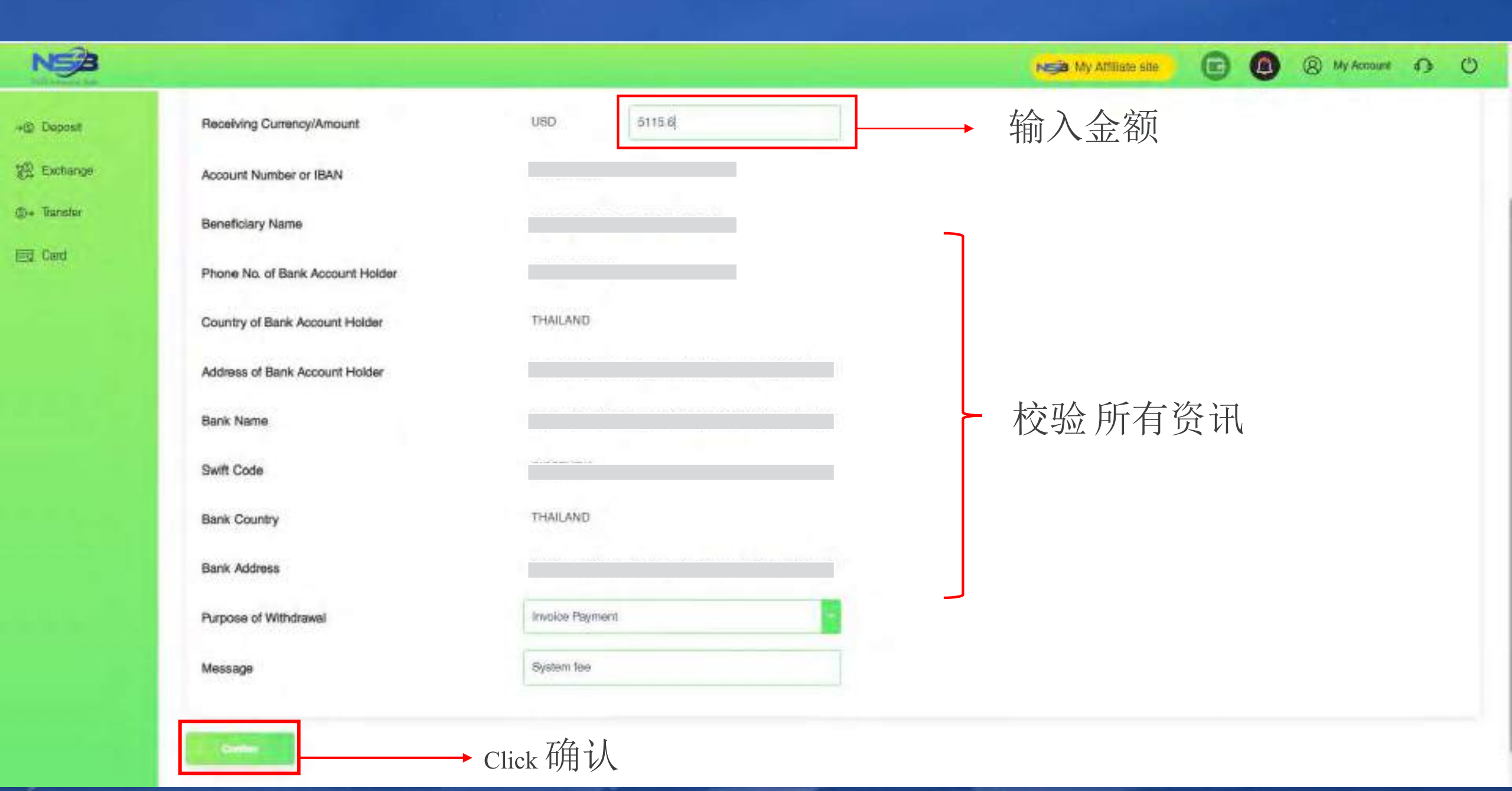

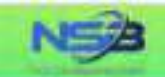

+@ Deposit

Se Exchange

(b)+ Transfer

E Card

#### Withdrawal Application

Please confirm the information below.

The final rate maybe different when you subminit your withdrawal application.

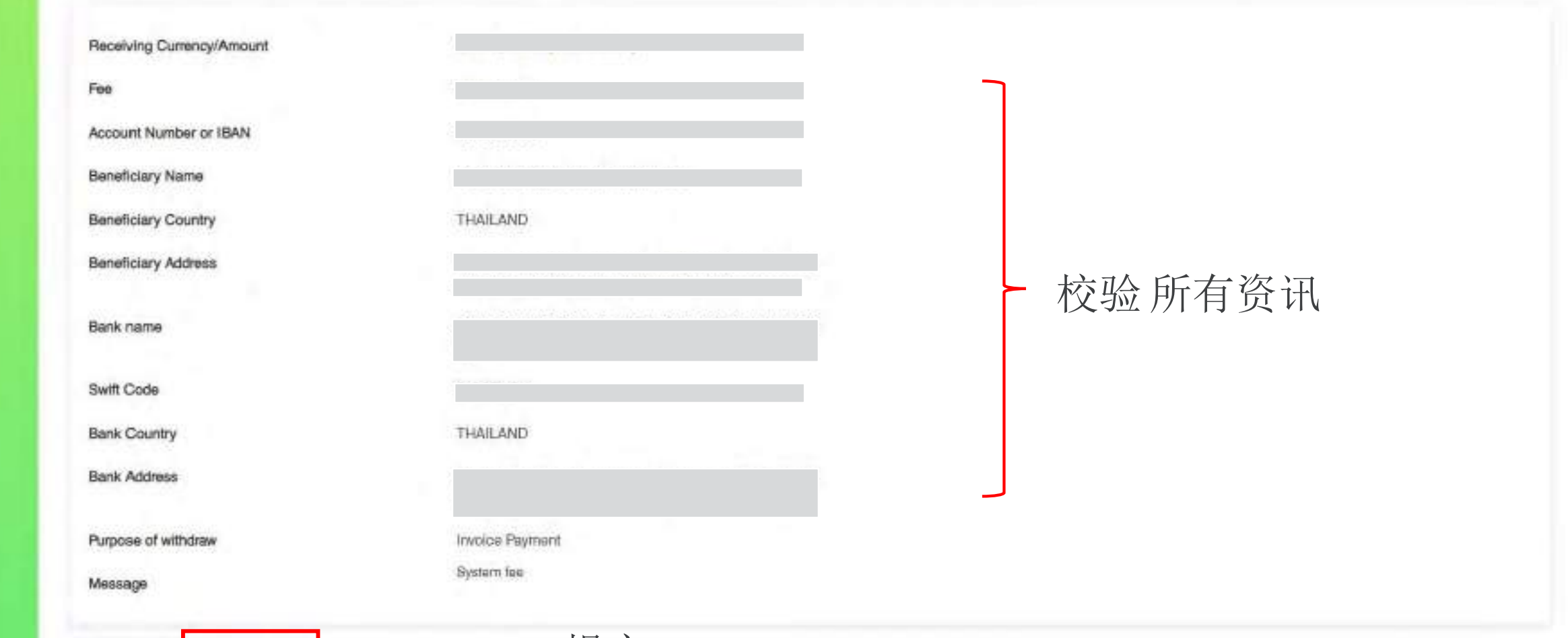

Neila My Affiliate site

(8) My Account 🕥 🕛

- Back

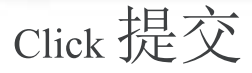

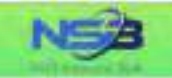

+@ Deposit

👷 Exchange

(③+ Transfer

E Card

#### Withdrawal Completed

Your request has been successfully submitted.

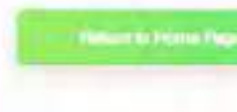

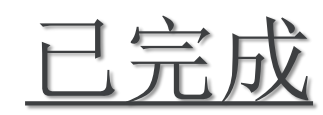

🕞 🙆 🛞 My Account 🕰 🙂

NSB My Attiliate site

Copyright © NGO Settlement Bank All Rights Reserved.

NSB

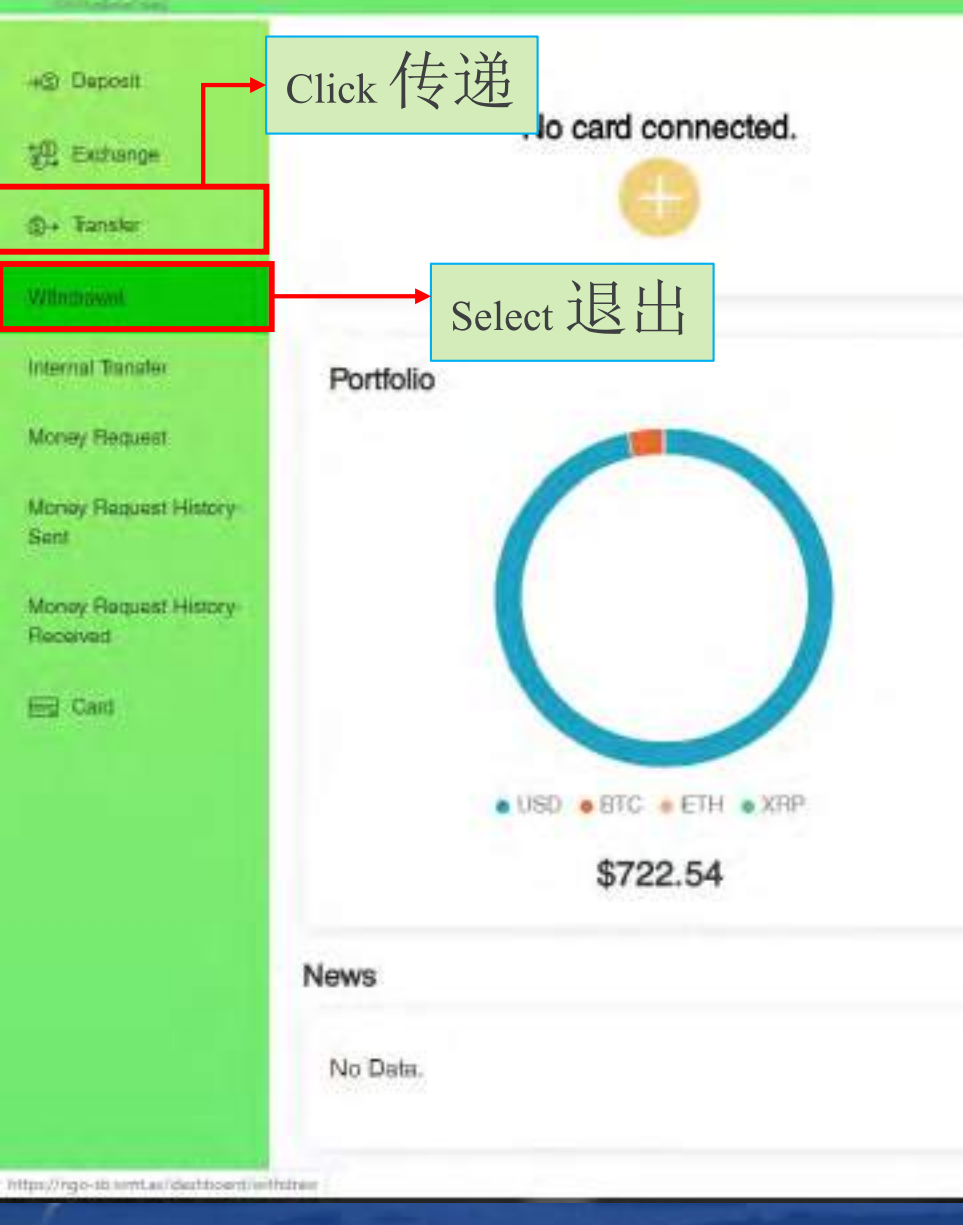

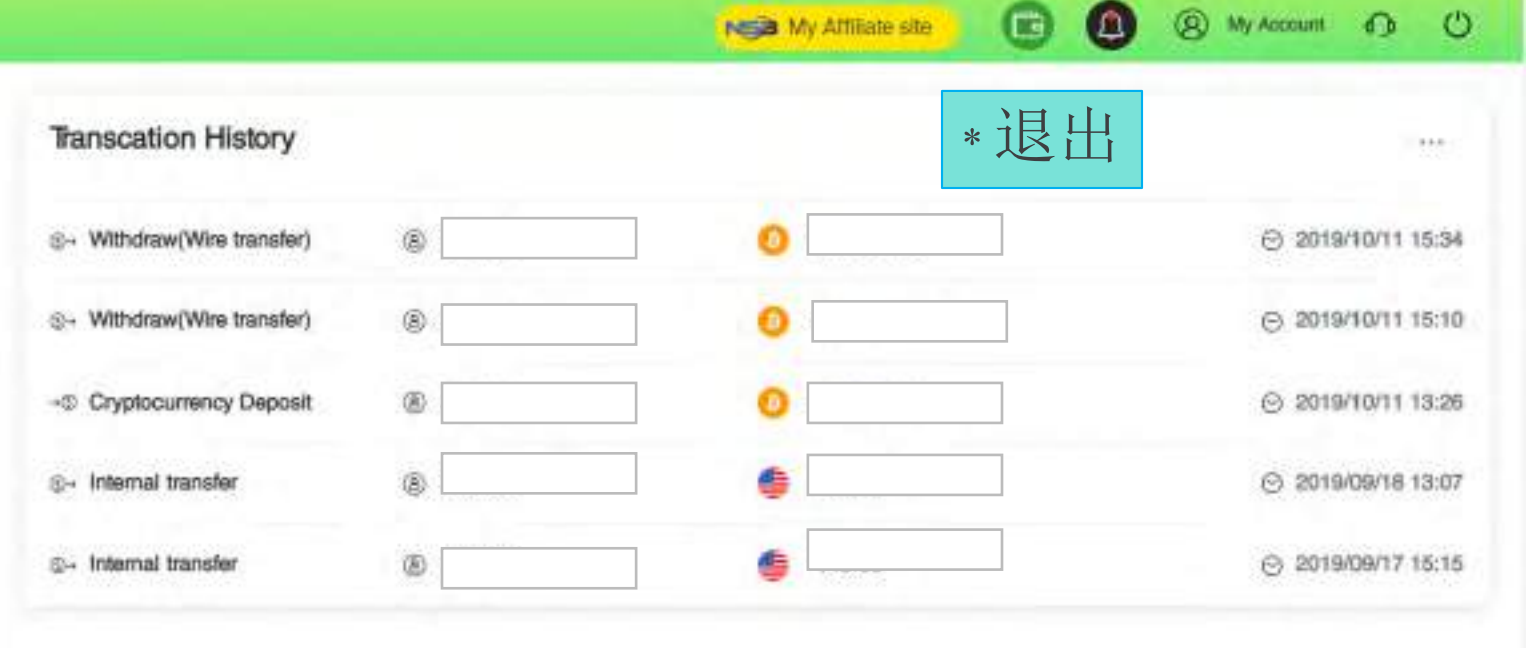

mont

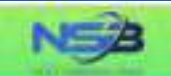

# -- Deposit

E Cant

#### Withdrawal Application

Please choose the withdrawal method and click the Money-Out button.

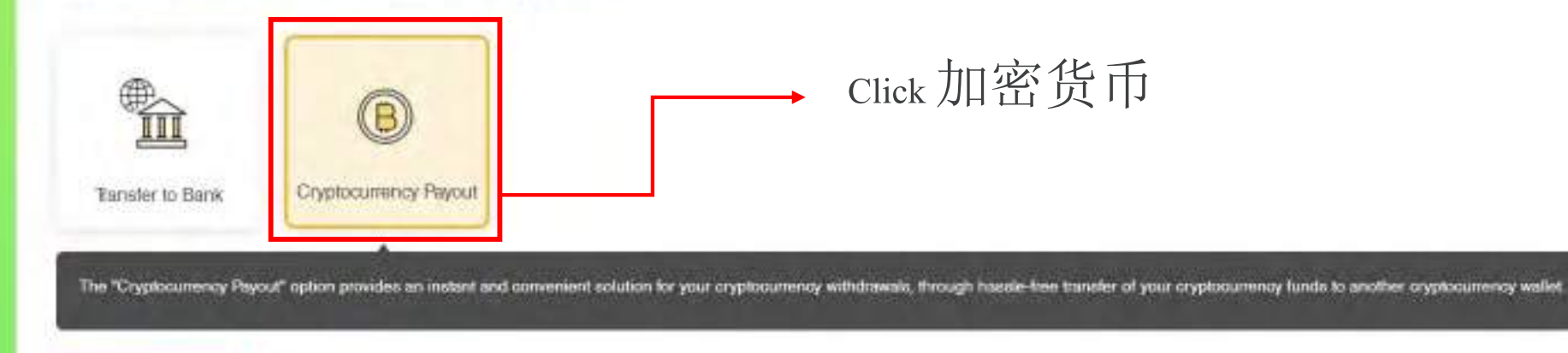

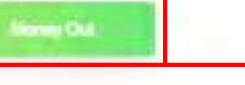

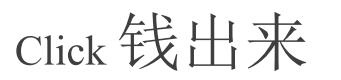

Copyright @ NGO Settlement Bank All Rights Reserved.

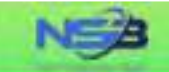

+@ Daposit

Ed Card

#### Cryptocurrency Payout

"Your cryptocurrency payout application will be processed within 1-2 business days after your successful submision, but the real receiving time of your beneficiary account will depend on the blockchain processing time.

NC My Attiliate site

(B) My Account (D) (U)

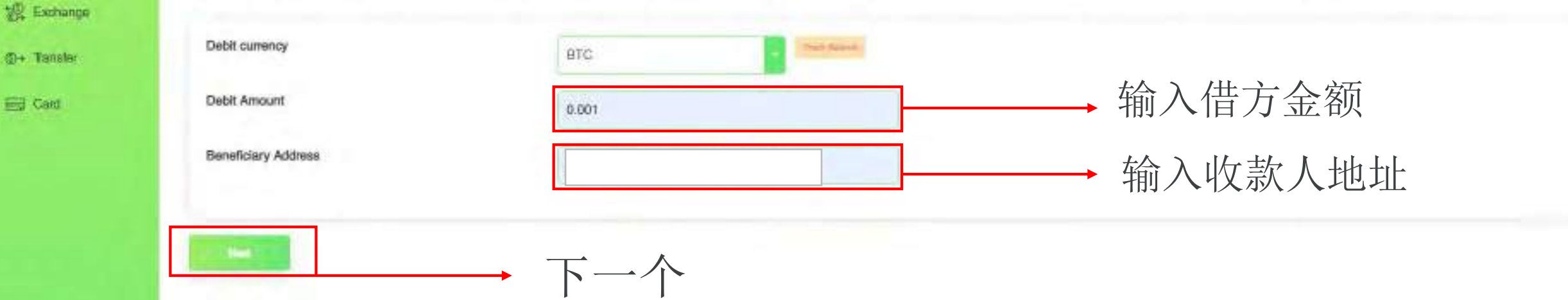

Copyright © NGO Settlement Bank All Rights Reserved.

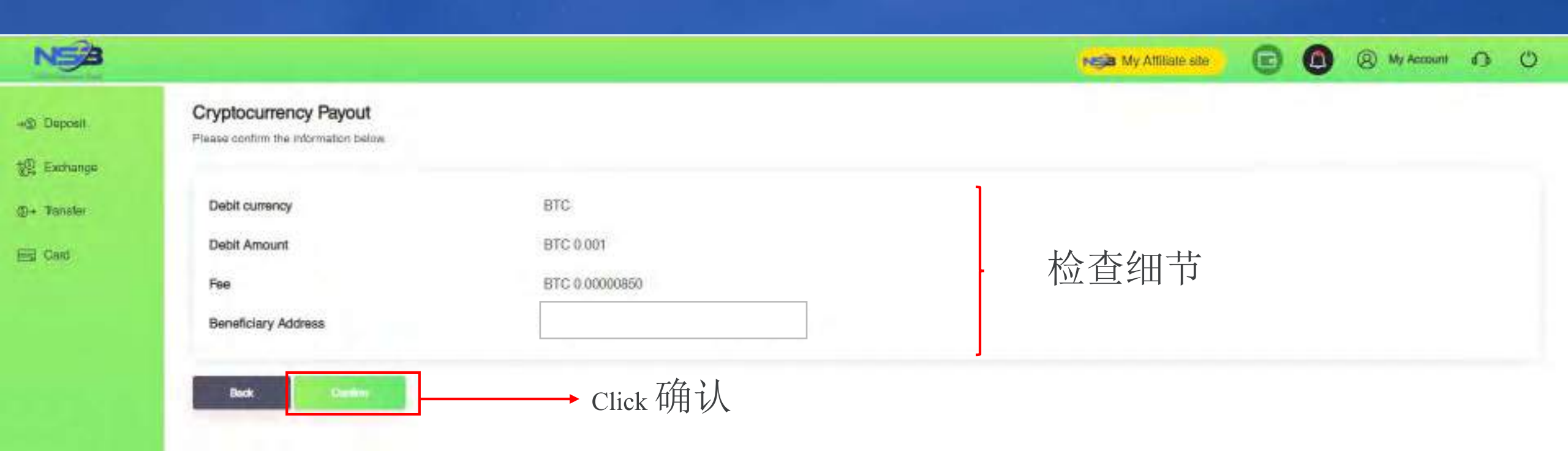

Copyright © NGO Settlement Bank All Flights Reserved

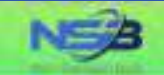

+@ Deposit

1 Exchange

#### My Attiliate site

💽 🙆 🛞 My Account 🕠 🙂

#### Cryptocurrency Payout

Cryptocurrency payout has been submitted. Receiving time will depend on cryptocurrency network and Blockchein

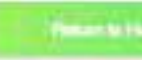

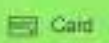

D+ Transfar

an to Have Pro-

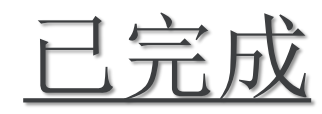

Copyright @ NGO Sottlement Bank All Rights Reserved.

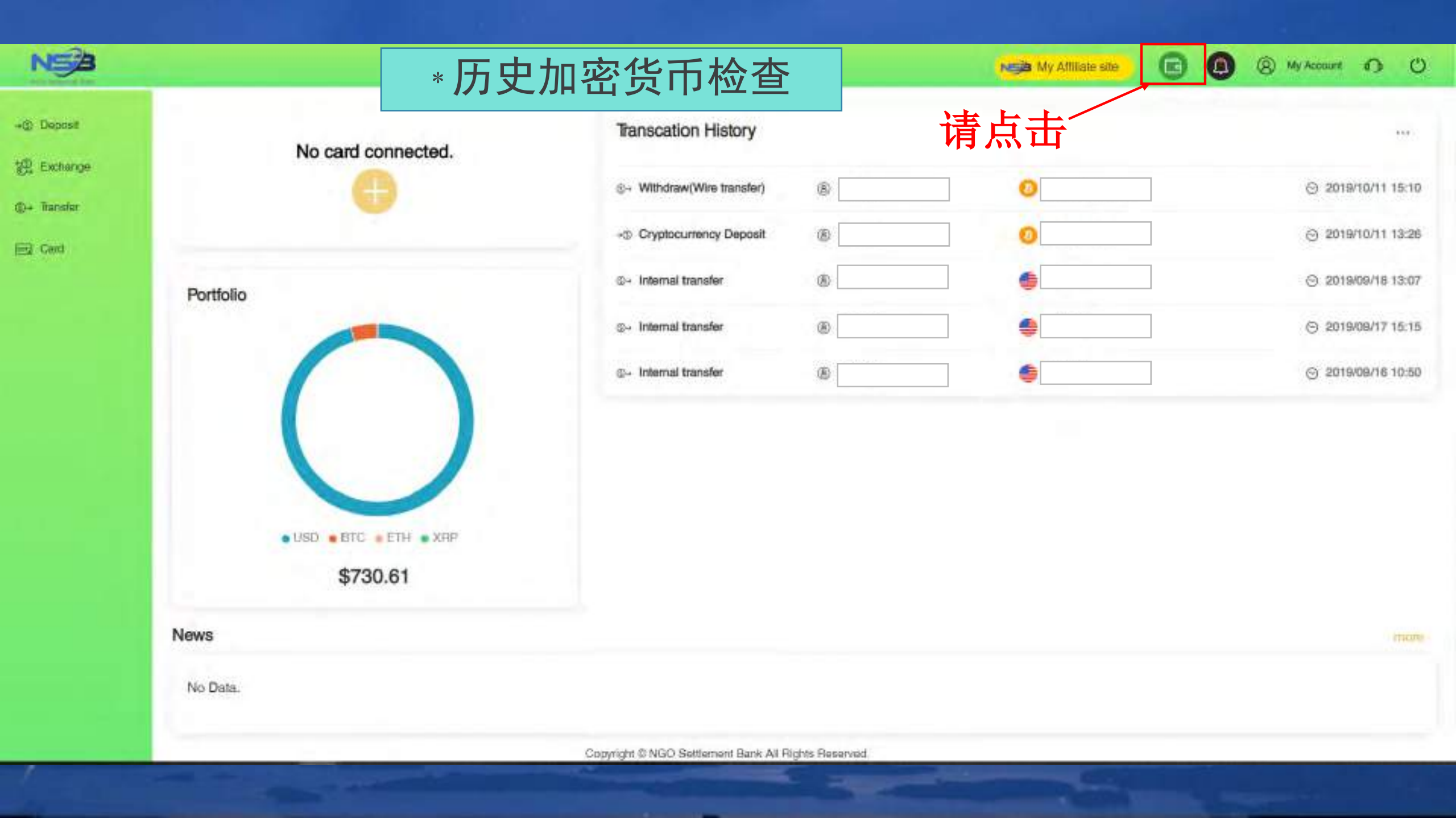

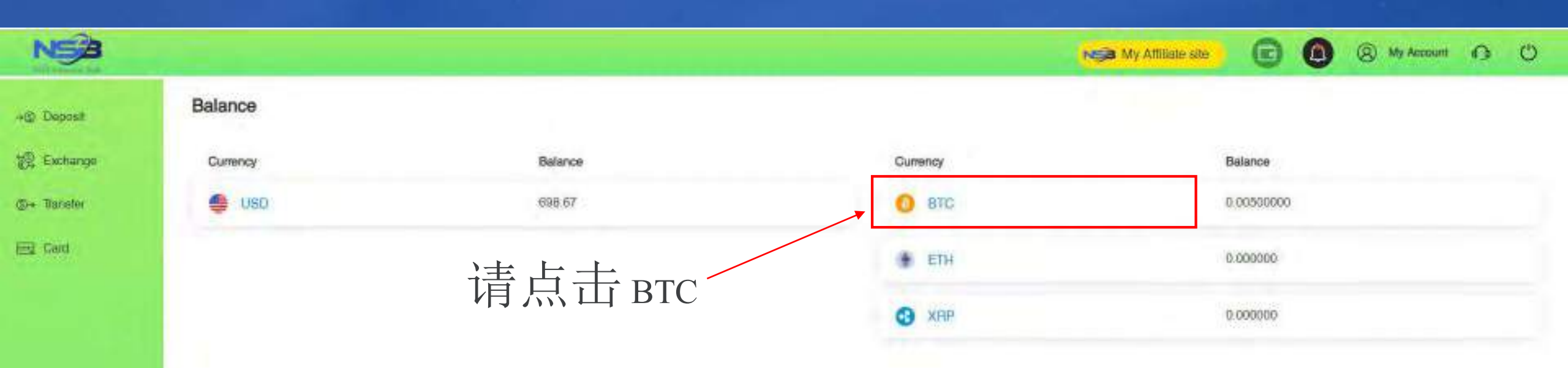

Copyright @ NGO Settlement Bank All Rights Reserved

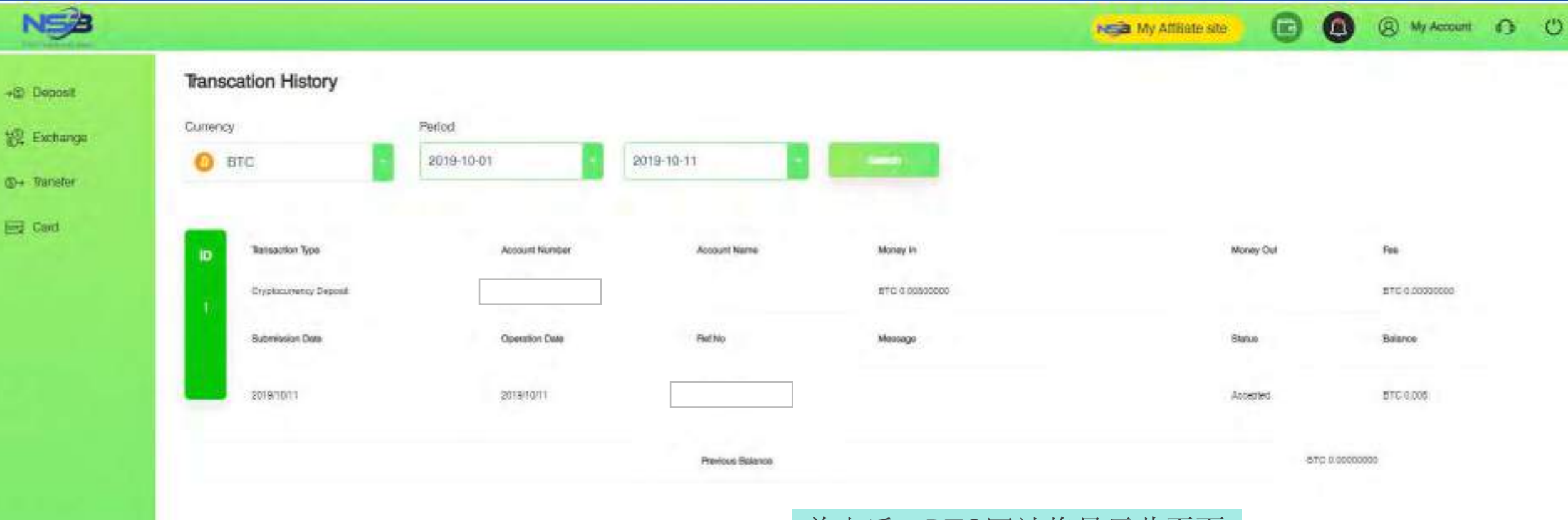

## 单击后, BTC网站将显示此页面

Copyright @ NGO Settlement Bank All Rights Reserved

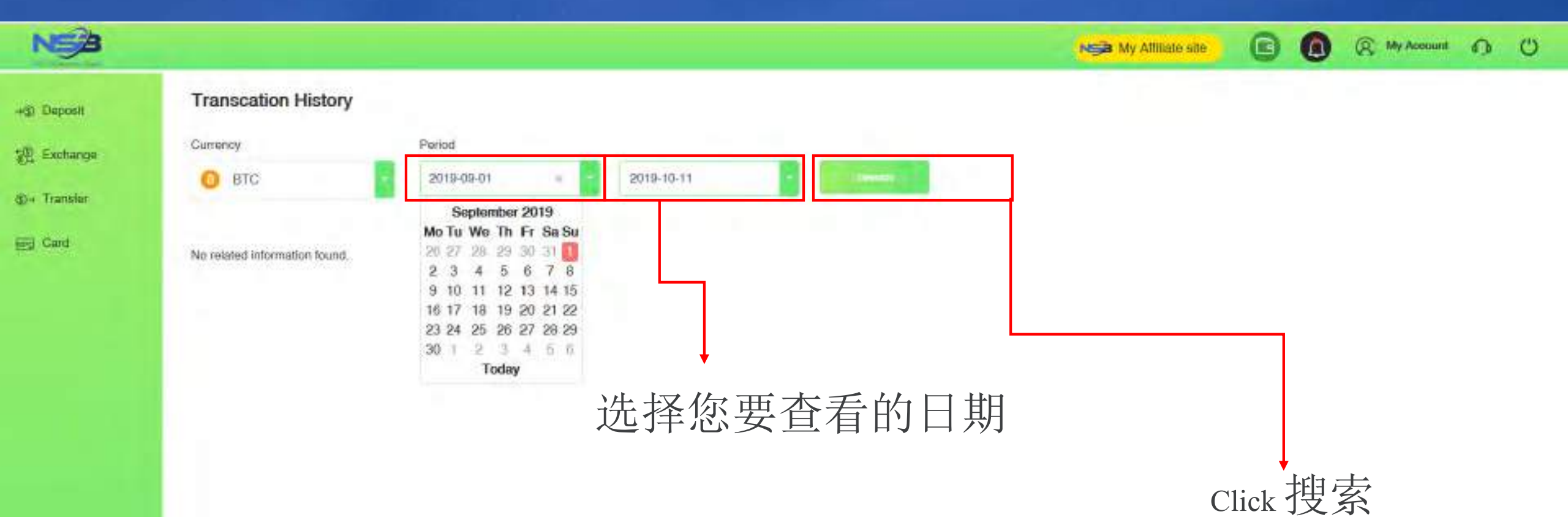

Copyright @ NGO Settlement Bank All Rights Reserved.

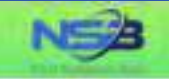

## ->© Deposit

(D+ Transfer

End Card

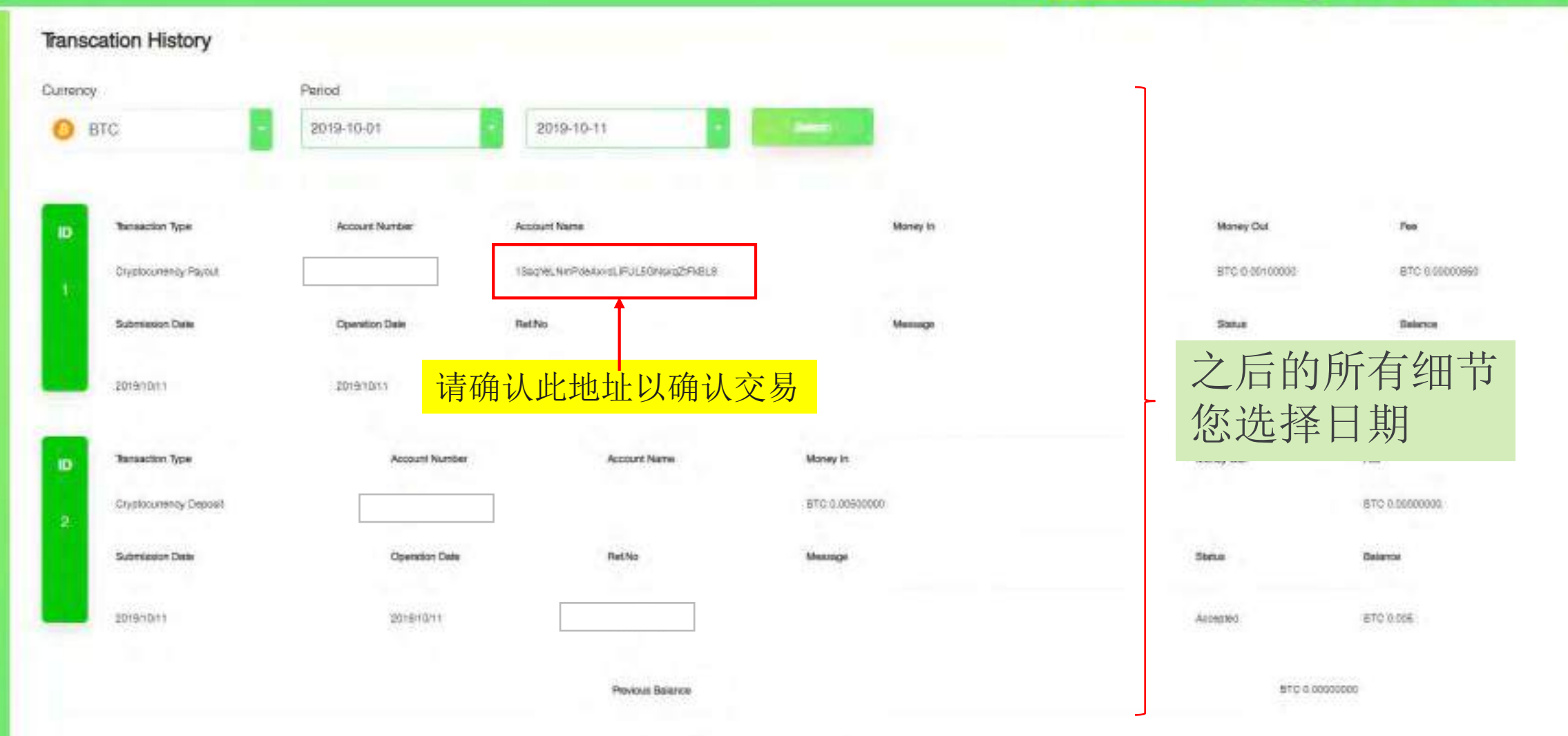

Copyright © NGO Settlement Bank All Flights Reserved.

Na My Affiliate ste

(B) My Account (D) (U)

联系我们

非政府组织清算银行 客户支援 网站: <u>https://www.ngo-sbank.com</u> 邮箱: <u>support@ngo-sbank.com</u> \* <u>办公时间: 周一至周五</u> 3:00 am-11: 00am (GMT ± 0) \* 星期六、星期日、公共假期、春节和新年假期